## Руководство по пополнению и снятию средств со счета

## Пополнение счета

Отныне для пополнения и снятия средств со счета необходимо создать международное платежное поручение.

Пополнение счета через интернет/мобайл банкинг:

Шаг 1. Из раздела «Платежи и переводы» выберите «Международный перевод».

Шаг 2. Заполните необходимые поля платежного поручения:

- 1. В поле «Счет» укажите дебетуемый счет.
- 2. В поле «Сумма» укажите сумму.

В разделе (59) Получатель:

- 3. В поле «Название» укажите Interactive Brokers LLC.
- 4. В поле «Адрес» укажите **Two Pickwick Plaza.**
- 5. В поле «Город» укажите Greenwich, СТ 06830.
- 6. В поле «Страна» укажите USA.
- 7. В поле «Счет» укажите 633736902.

В разделе (57) Банк получателя:

- 8. В поле «SWIFT код» укажите CHASUS33XXX.
- 9. В поле «Название» укажите JPMORGAN CHASE BANK, N.A.
- 10. В поле «Адрес» укажите 383 Madison Avenue.
- 11. В поле «Город» укажите New York 10179.
- 12. В поле «Страна» укажите United States.

В разделе (70) Детали:

- 13. В поле «Строка 1» укажите For further credit to: Ваш терминальный U-код (например: U2496548).
- 14. В поле «Строка 2» укажите Ваше имя и фамилию латинскими буквами.
- 15. В поле «Расходы» необходимо выбрать «**OUR: Плательщик несет только расходы Америабанка и банка-корреспондента**».
- 16. Выберите счет, с которого должна быть снята сумма комиссии.
- 17. Проверьте все поля.
- 18. Убедившись, что все поля заполнены правильно, нажмите «Сохранить и подписать» в верхней строке окна, затем подтвердите транзакцию.

Шаг 3. После осуществления транзакции необходимо создать соответствующее уведомление в Account Management или сообщить о транзакции Банку, указав сумму.

По любым вопросам обращайтесь в брокерскую службу Америабанка по номеру +374 10 51 31 69 или +374 10 51 31 70. Мы всегда готовы помочь.

## Снятие средств со счета

Чтобы снять средства со счета:

Шаг 1. Зайдите в Account Management.

Шаг 2. Из меню слева выберите «Transfer & Pay» — «Transfer Funds».

Шаг 3. В открывшемся окне выберите «Make Withdrawal».

Шаг 4. Из «Connect Your Bank» выберите «Bank Wire».

Шаг 5. В поле «Account Nickname» укажите Ваше имя и фамилию.

Шаг 6. В поле «Where will the funds be deposited?» укажите «Bank».

Шаг 7. Из списка «Bank Country» выберите Армению.

Шаг 8. В поле «Bank Account Number» укажите номер Вашего счета в Америабанке, затем подтвердите номер счета в поле «Confirm Bank Account Number».

Шаг 9. В разделе «Receiving Bank» введите SWIFT код Америабанка – **ARMIAM22XXX** – и нажмите «Search».

Шаг 10. Система предложит выбрать реквизиты банка-корреспондента. Выберите предложенный вариант, в поле «Receiving bank's account with correspondent bank» укажите 36116208 и нажмите «Submit».

Шаг 11. Нажмите «Continue» и следуйте указаниям.

По любым вопросам обращайтесь в брокерскую службу Америабанка по номеру +374 10 51 31 69 или +374 10 51 31 70. Мы всегда готовы помочь.